# 伦理审查系统操作【研究者】

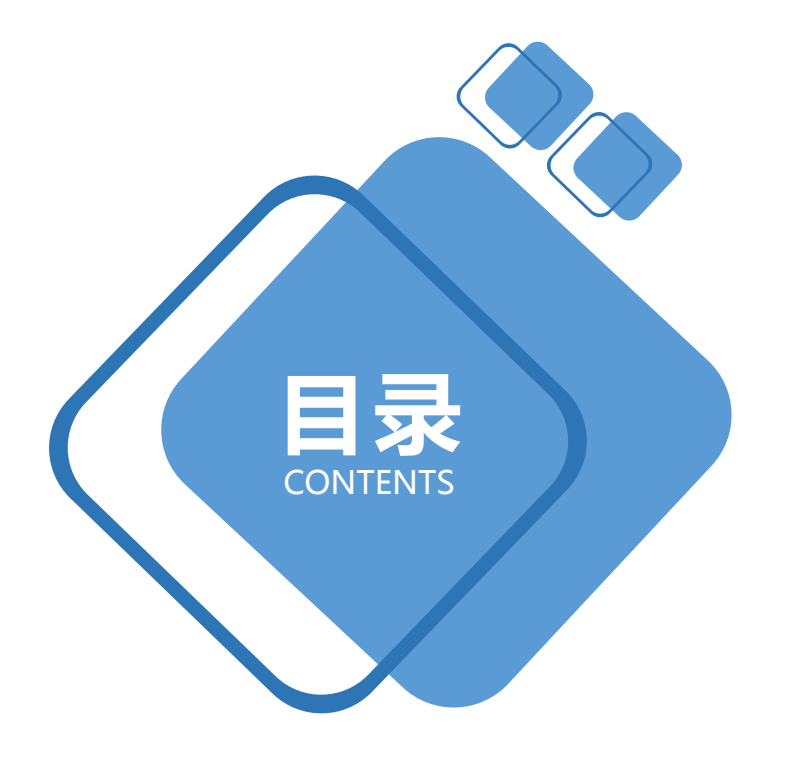

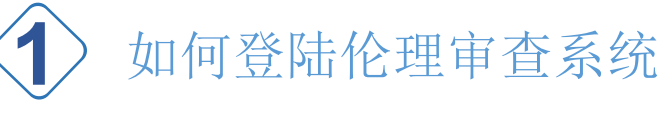

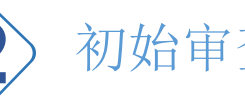

初始审查申请

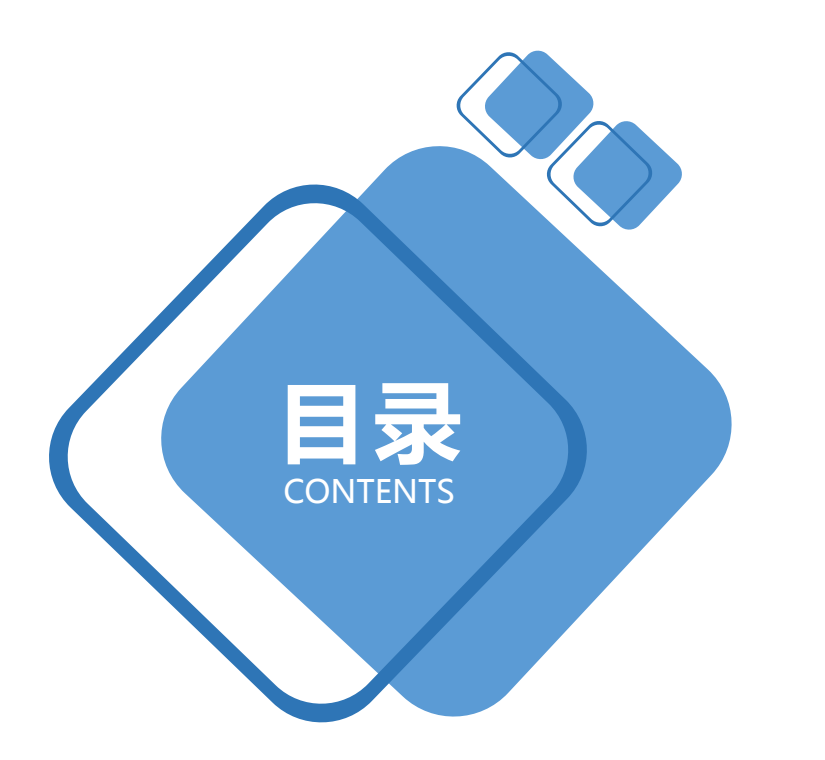

1 如何登陆伦理审查系统

# 伦理审查系统网址:

# https://ethics.szsdsrmyy.com:8899/

注:可在企业微信工作台点伦理系统图标直接登录伦理系统

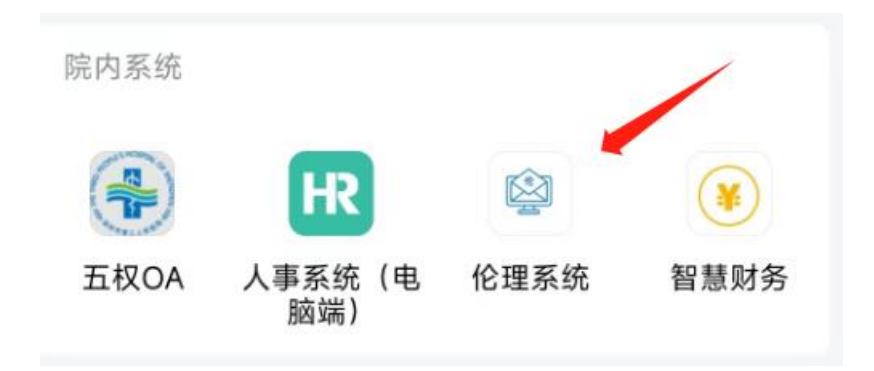

#### 用户名:工号(6位工号,如:002934)

初始密码:szsy000(若已在企业微信登录过,系统将密码短信发生给您)

|     | 深圳市第三人民医院<br>→ キャスタ第二附属医院<br>= THIRD PEOPLE'S HOSPITAL OF SHERDHEN |       |
|-----|--------------------------------------------------------------------|-------|
| 伦理  | 系统平台                                                               |       |
| 用户名 |                                                                    |       |
| 密码  |                                                                    | 忘记密码? |
| 验证码 | 6061                                                               |       |
|     | ∥ 登录 📰 注册                                                          |       |
|     | 2023南京百子莲软件科技有限公司                                                  |       |

# 首次登录请修改密码,并保管好个人密码 首次登录需完善手机号码、个人邮箱信息。

| 伦理系统平台<br>◎ አ 869 🛛 🛛 🛛 🕅                              |
|--------------------------------------------------------|
| *当前登录密码:<br>*新密码:<br>*确认新密码:<br>*年机号:<br>*邮箱:<br>保存 取消 |

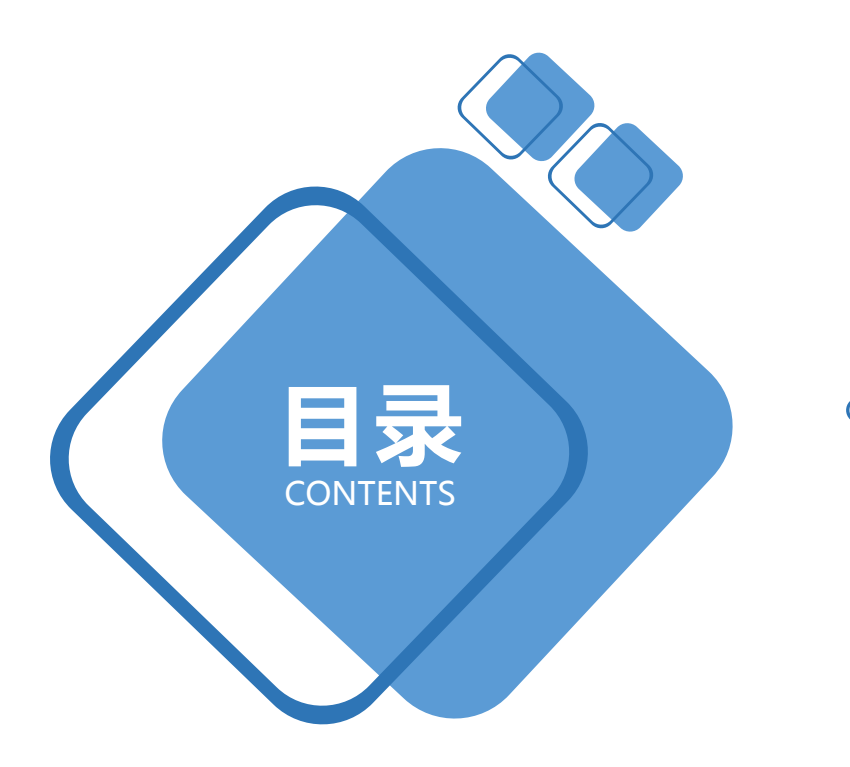

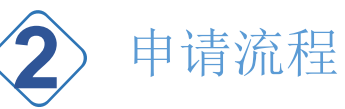

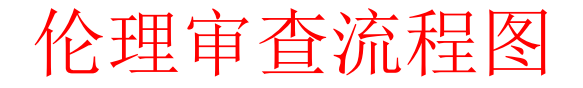

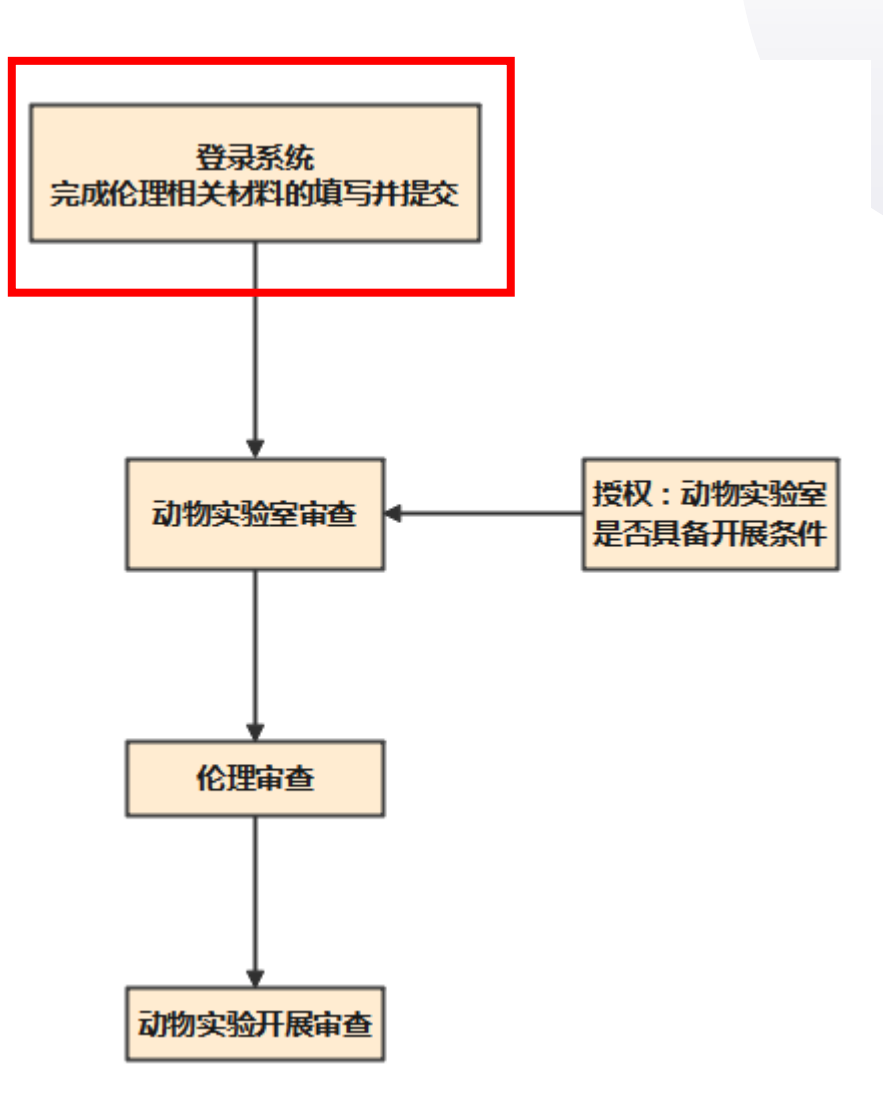

## 1、创建项目

- > 登录后,屏幕右上角选取所需进入的角色
- > 项目申报选取主要研究者角色

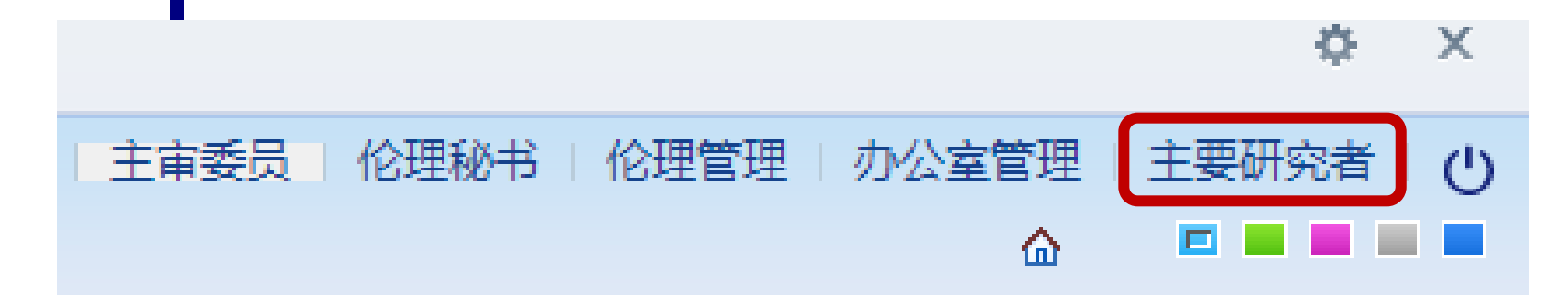

# ≻ 点击左侧 "主菜单" ——项目信息。 ≻ 项目列表信息处点击 "修改" ,填报项目信息。

| 主菜单《         |                         |
|--------------|-------------------------|
| 🗐 项目管理 💦 🖃   | ▲ 我的主页 项目信息 ⑧           |
|              | 项目列表信息                  |
|              | 🔜 新増 🌌 修改 🔜 删除 🔝 项目权限配置 |
|              |                         |
|              |                         |
| $\mathbf{X}$ |                         |
|              |                         |
|              |                         |
|              |                         |
|              |                         |

# 期类别勾选实验动物,按照要求填写 填写完成后点击右下角"保存"按钮 保存成功后点击"下一步"创建申请

| ▲ 我的主页 | 项目信息 新增    | 项目     |               |             |    |      |       | *       |
|--------|------------|--------|---------------|-------------|----|------|-------|---------|
| 项目信息   |            |        |               |             |    |      |       |         |
|        | 项目名称(必填):  | 合同测试   |               |             |    |      |       |         |
|        | 期类别 (必填) : | 实验动物 💙 |               |             |    |      |       |         |
|        |            |        |               |             |    |      |       |         |
|        |            |        |               |             |    |      |       |         |
|        |            |        |               |             |    |      |       |         |
|        |            |        |               |             |    |      |       |         |
| 研究者信息  |            |        |               |             |    |      |       |         |
|        | 承担科室 (必填)  | 外科     | ~             | 肝脏外科 (肝移植)  | 2* | 科主任: | super |         |
|        | 主要研究者(必填): | 😭 mm   |               |             |    |      |       |         |
|        | 回避委员(必填):  | 😭 无    |               |             |    |      |       |         |
|        |            |        |               |             |    |      |       |         |
|        |            |        | $\rightarrow$ | 没有回避委员点击确认的 | 们可 |      |       |         |
|        |            |        |               |             |    |      |       |         |
|        |            |        |               |             |    |      |       |         |
|        |            |        |               |             |    |      |       |         |
|        |            |        |               |             |    |      |       |         |
|        |            |        |               |             |    |      |       |         |
|        |            |        |               |             |    |      |       |         |
|        |            |        |               |             |    |      |       |         |
|        |            |        |               |             |    |      |       |         |
|        |            |        |               |             |    |      |       |         |
|        |            |        |               |             |    |      |       |         |
|        |            |        |               |             |    |      |       |         |
|        |            |        |               |             |    |      |       |         |
|        |            |        |               |             |    |      |       |         |
|        |            |        |               |             |    |      |       |         |
|        |            |        |               |             |    |      |       |         |
|        |            |        |               |             |    |      |       |         |
|        |            |        |               |             |    |      |       |         |
|        |            |        |               |             |    |      |       |         |
|        |            |        |               |             |    |      |       | 保存下一步关闭 |
|        |            |        |               |             |    |      |       |         |

## 2、创建申请

#### ▶ 点击"下一步"后创建申请

|   | 合同测试 |   |  |  |
|---|------|---|--|--|
| : | 实验动物 | ~ |  |  |
|   |      |   |  |  |
|   |      |   |  |  |

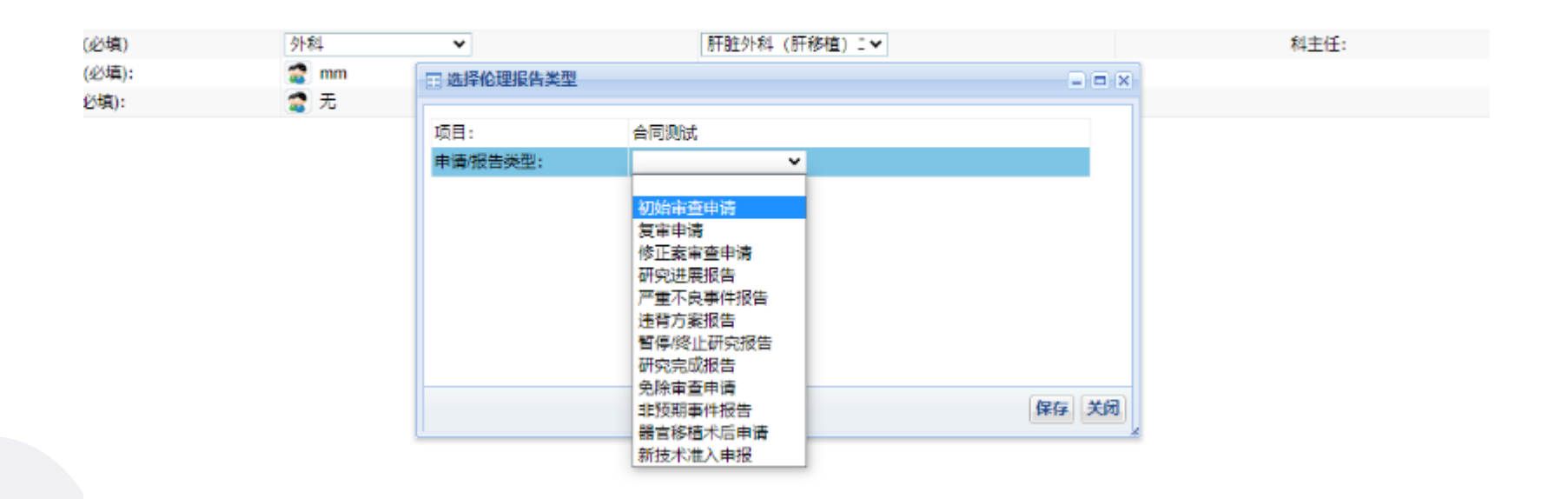

#### 如果是复审或者是跟踪审查可以在申请页面创建申请

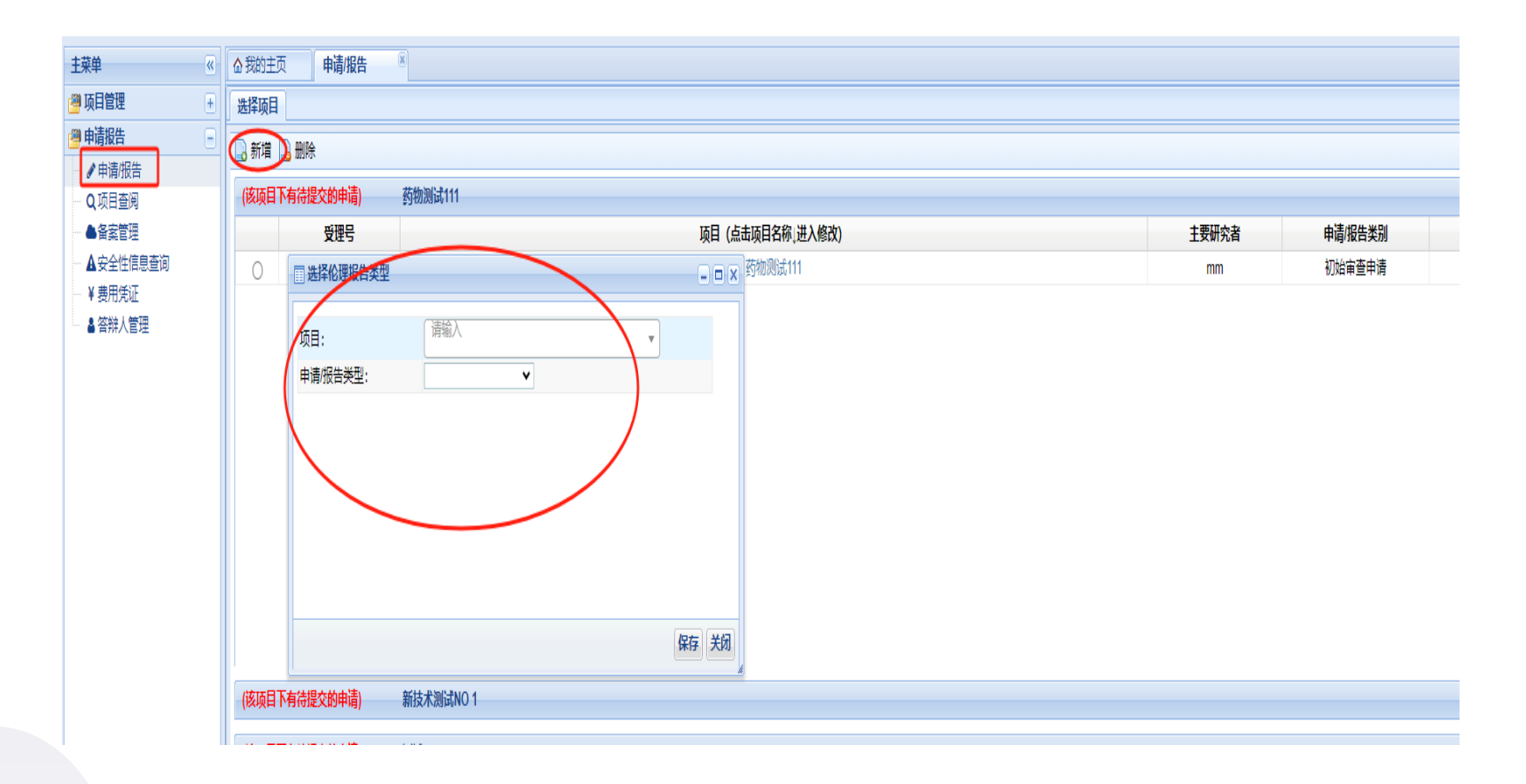

#### ▶ 点击"实验动物审查申请表",填写基础信息。

- ➢ 其他内容逐项上传,可按实际名称来修改命名,点击右边绿色+可在此处上传 多份文件。
- ▶ 点击"提交"

| 选择项目 | 送审文件清单 |                                                          |        |
|------|--------|----------------------------------------------------------|--------|
|      |        | * 注明:可编辑文件名称请严格按照根据文件实际内容命名!上传文件名称及版本信息与批件文件目录相关联,请仔细核对! |        |
|      |        | 无版本号及日期的文件无需添加NA/无的字眼!方案、知情处只能上传方案与知情文件,请勿上传其他文件!        |        |
|      |        | *1、实验动物伦理审查申请表<<点此填写申请表,方可提交申请                           |        |
|      |        | *2、科学性审查证明文件                                             | 4      |
|      |        | 选择文件】未选择任何文件                                             |        |
|      |        | *3、研究者简历                                                 | ✤ 下载模板 |
|      |        | 选择文件】未选择任何文件                                             |        |
|      |        | *4、研究承诺函                                                 | 下载模板   |
|      |        | 选择文件  未选择任何文件                                            |        |
|      |        | 5、授权书 版本号: 版本日期:                                         | •      |
|      |        | 选择文件   未选择任何文件                                           |        |
|      |        | 6、其他 版本日期: 版本日期:                                         | •      |
|      |        |                                                          |        |

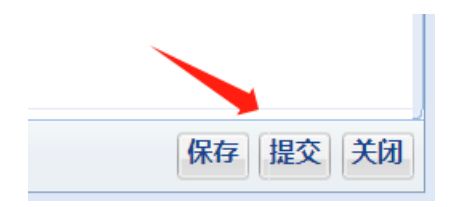

#### 如果在动物实验室尚未审核前可以撤回修改,点击下方"撤回修改" 按钮即可

| 选择项目 送审文件清单 |                      |                                         |
|-------------|----------------------|-----------------------------------------|
|             | 初始审查                 | 查申请                                     |
|             | 1                    | 实验动物伦理审查申请表                             |
|             | 2                    | 科学性审查证明文件                               |
|             | 3                    | 研究者简历                                   |
|             | 4                    | 研究承诺函                                   |
|             | 选择项目 送 <b>审又件</b> 清甲 | 选择项目 送軍又件清甲<br>初始审:<br>1<br>2<br>3<br>4 |

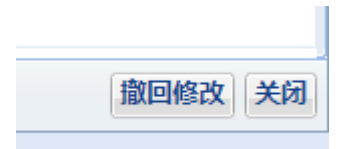

## 3、答辩人管理

#### > 伦理秘书那审查通过需要上会的,会收到待办,然后在答辩人管理下点击

"新增"——"提交"即可。 ≪ ☆我的主页 答辩人管理 主菜单 🕮 项目管理 🛨 📄 新増 🌌 修改 🔜 删除 🔝 提交 의 申请报告 受理号 状态 项目名称 答辩人/联系方式 答辩ppt ▲申请/报告 KYZ2023-001-01 未提交 器官移植测试项目-尸体 mm/17351370902 0 Q项目查阅 0 2023-001(研)-01 未提交 111 ▲备案管理 ■ 新増 ▲安全性信息查询 ¥ 费用凭证 受理号: 检索 ▲ 答辩人管理 答辩人/联系方式: 上传PPT \*文件名称; 选择文件未选择任何文件 + 保存提交关闭

## 4、查看批件

#### 伦理办公室及动物实验室审核通过后分别有一条待办,点击查看 即可